first off accessing the competition, using the picture instructions below you will need to search for my either

for the club BBO Username

CBAI125480

Or for the club name

"WestDublin" (no space)

Next, You can click on the "**Competitive**" line in the list on the left, then "**All Tournaments**", then type into the search bar where indicated below to refine the list

Please note that tournaments are only visible and open for registrations 2 hours before start time. So if you are looking for a game scheduled to start at 5PM, you will only be able to see it and register between 3PM and 5PM.

| ← → C (© Not secure   bridgebase.com/ | 43(                                                                         |                                                     |       |       |         |           | ্য |
|---------------------------------------|-----------------------------------------------------------------------------|-----------------------------------------------------|-------|-------|---------|-----------|----|
| Back Home Bridge Base Or              | nline Home                                                                  |                                                     |       |       |         |           |    |
| PLAY OR WATCH BRIDGE<br>Solitaire     | ← → C © Net seare bridgebase.co<br>Back Home Competitive<br>TOURNAMENTS     | nn\d∕                                               |       |       |         |           |    |
| BBO Prime<br>Casual                   | ACBL Masterpoint Tournaments<br>BBO Points Tournaments<br>Robot Tournaments | -                                                   |       |       |         |           |    |
| Practice<br>FEATURED AREAS            | Free Tournaments<br>All Tournaments                                         |                                                     |       |       |         |           |    |
| ACBL World                            | OTHER COMPETITIVE GAMES                                                     | Back Home All Tournaments                           |       |       |         |           |    |
| Robot World                           | Team Matches                                                                | Pending Running Complete                            | l     |       |         | og Clear  |    |
| Challenges                            | Challenges                                                                  | Host Title                                          | Туре  | Start | Entries | Entry Fee | -4 |
| Instant Tournaments                   |                                                                             | anaareperc 9 Pairs Hogwards DBC Evening Pairs #8222 | Pairs | 89    | 0       | Free      |    |
| -Lotty Message                        |                                                                             |                                                     |       |       |         |           |    |
|                                       | -Loby Message                                                               | Bubstitues                                          |       |       |         |           |    |

When you find the competition and click on it you get a box like this where you will need to enter your partners BBO username and invite them

| NOTE:- <u>do not</u> click on the box cbai125480 click to the right of it, in the list of competitions                                                                              |
|----------------------------------------------------------------------------------------------------|
| You Partner will need to be online are the time you click invite.<br>Register Details Entries (1 Max 22) Partnership Desk                                                           |
| This tournament will be starting in 59 minutes.<br>You need a partner to play in this tournament.<br>Partner Invite<br>Play with Robot (0.25 BB\$)                                  |
| Once you have done this successfully you will have reserved your place at a table in the competition.                                                                               |
| After registering in a competition, you can log out, but make sure you log back in again ahead of the competition starting or you will lose you place as the first cards get dealt. |